## Felter på formularer (manuel)

| Trin | Handling                                                   | Illustration |
|------|------------------------------------------------------------|--------------|
| 1    | Gå til Struktur > Webformularer (form/                     |              |
| 2    | Vælg handlingen "Byg" ud fra din formular                  |              |
| 3    | Vælg "Tilføj side"                                         |              |
| 4    | Kald siden et sigende navn                                 |              |
| 5    | Vælg "Tilføj element"                                      |              |
| 6    | Vælg hvilken type element du ønsker at indsætte            |              |
| 7    | Indstil elementet i listen til højre (se nærmere nedenfor) |              |
| 8    | Gentag punkt 3-7 i det omfang det ønskes for formularen    |              |

## Elementer som er værd at fremhæve

| Element                         | Funktionsbeskrivelse og hints                                                                                                    | Illustration                                                                                                    |
|---------------------------------|----------------------------------------------------------------------------------------------------|----------------------------------------------------------------------------------------------------|
| Sammensatte<br>elementer        | Hvis du skal oprette mange felter vedr. navn                                                                                                    |                                                                                                    |
| Obligatoriske<br>felter og GDPR | Du bør kun påkræve de nødvendige felter for<br>behandling af din formular og bør heller ikke bede om<br>mere data end nødvendigt.<br>Hvis du vil gøre et felt obligatorisk, skal du redigere dit<br>element og scolle nederst på siden.<br>Når du gør obligatorisk bør du også skrive en<br>beskrivelse som hjælper den som udfylder formularen<br>med at lokalisere hvad de mangler at udfylde. | Formularvalidering Obligatorisk ③ Required message ③ For at kunne afsende din ansøgning skal du vælge ja/nej. Unik ④ |

Ejer: Godkender: Revisionsdato: Version: Godkendelsesdato:

| Element | Funktionsbeskrivelse og hints | Illustration |
|---------|-------------------------------|--------------|
|         |                               |              |
|         |                               |              |
|         |                               |              |